Most SMTP issues can be resolved by the following.

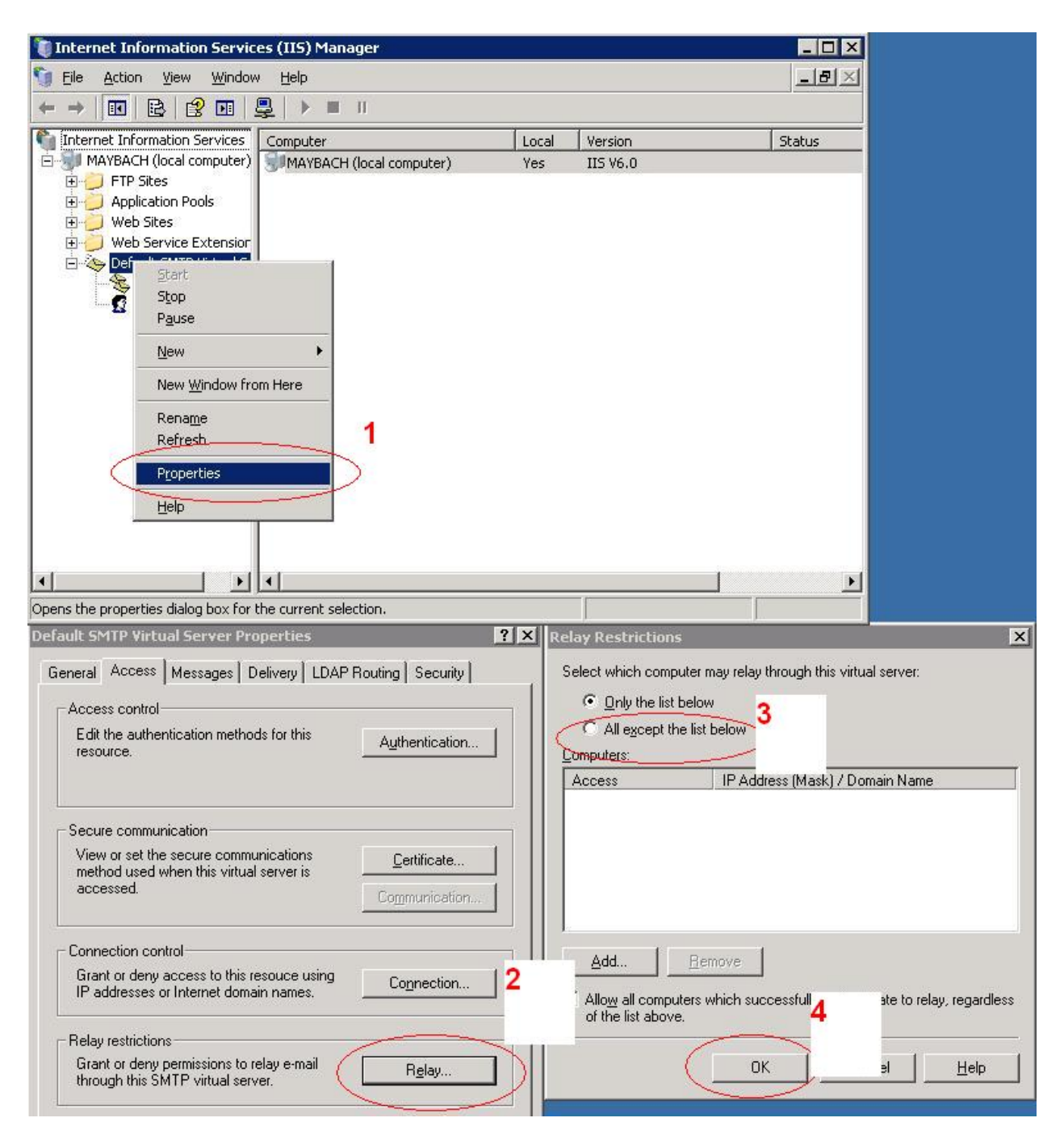

- 1. Open IIS Manager. Start > Administrative Tools> IIS Manager
- 2. Click on *Access* Tab then Click on the *Relay* Button.
- Make sure that *All E<u>x</u>cept the list below* radio button ticked. Also make sure that the SMTP Smart Host is enabled.

| eneral Access Messages Delivery               | LDAP Routir | ng Securi      | v)   |
|-----------------------------------------------|-------------|----------------|------|
| Outbound                                      |             |                |      |
| Eirst retry interval (minutes):               | 15          |                |      |
| Second retry interval (minutes):              | 15          |                |      |
| T <u>h</u> ird retry interval (minutes):      | 15          | 1              |      |
| S <u>u</u> bsequent retry interval (minutes): | 15          |                |      |
| Delay notification:                           | 12          | Hours          | •    |
| Expiration timeout:                           | 2           | Days           | •    |
| - Local                                       |             |                |      |
| Delay notification:                           | 12          | Hours          | -    |
| Expiration timeout:                           | 2           | Days           | -    |
| Outbound Security Outbound con                | nections    | Ad <u>v</u> ar | nced |
| OK Cancel                                     | 1 App       | lu I           | Help |

From **Step 1** above select the **Delivery Tab** then click on the **Ad<u>v</u>anced** Button.

| Advanced Delivery                                                        |                                                                     | ×            |
|--------------------------------------------------------------------------|---------------------------------------------------------------------|--------------|
| Maximum hop count:                                                       |                                                                     |              |
| Masquerade <u>d</u> omain:                                               |                                                                     |              |
| Eully-qualified domain<br>MAYBACH<br>Smart host:<br>["IP Address of Excl | iname: 1<br>Che<br>nange Server''] 2                                | ck DNS       |
| Attempt direct                                                           | : delivery <u>b</u> efore sending st<br>lookup on incoming messages |              |
|                                                                          | OK Cancel <u>I</u>                                                  | <u>H</u> elp |

- 1. Type in the Machine Name
- 2. Type in the Exchange Server IP address Make sure to have a [at beginning and a] at the end. (It is best to use the IP address.)
- 3. Put a check in the box for *Attempt direct delivery <u>b</u>efore...*
- 4. Click on the "OK" button